# Ariba Network Purchase Order Guide

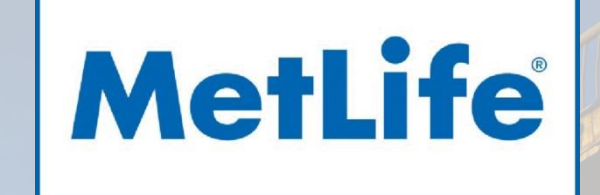

#### Content

- Introduction
- Purchase Order Management
- Order Confirmations
- Ship Notices
- Ariba Network Support

2

#### **MetLife e-Procurement Process**

This document contains training for your organization around transacting purchase orders, order confirmations and ship notices with MetLife through the Ariba Network.

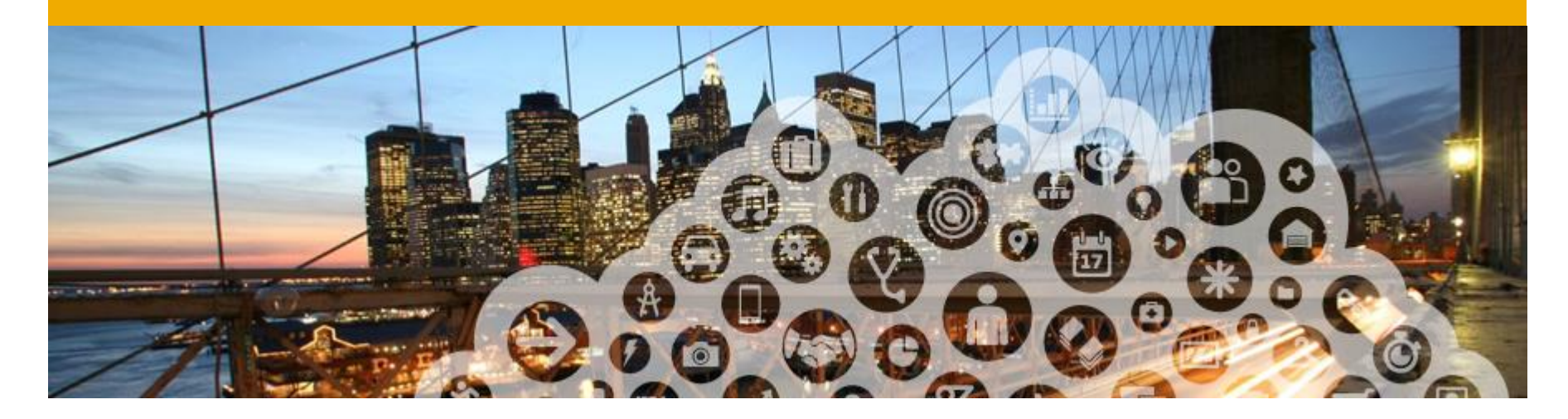

# **Purchase Order Management**

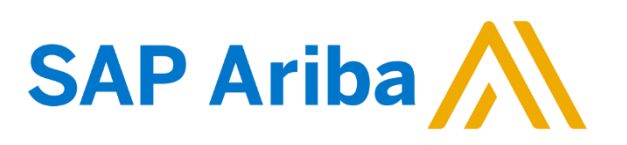

#### **View Purchase Orders**

Click on **Inbox** tab to manage your Purchase Orders.

**Inbox** is presented as a list of the Purchase Orders received by Metlife.

Click the link on the Order Number column to view the purchase order details.

Search filters allows you to search using multiple criteria.

Click the **arrow** next to Search Filters to display the query fields. Enter your criteria and click **Search** 

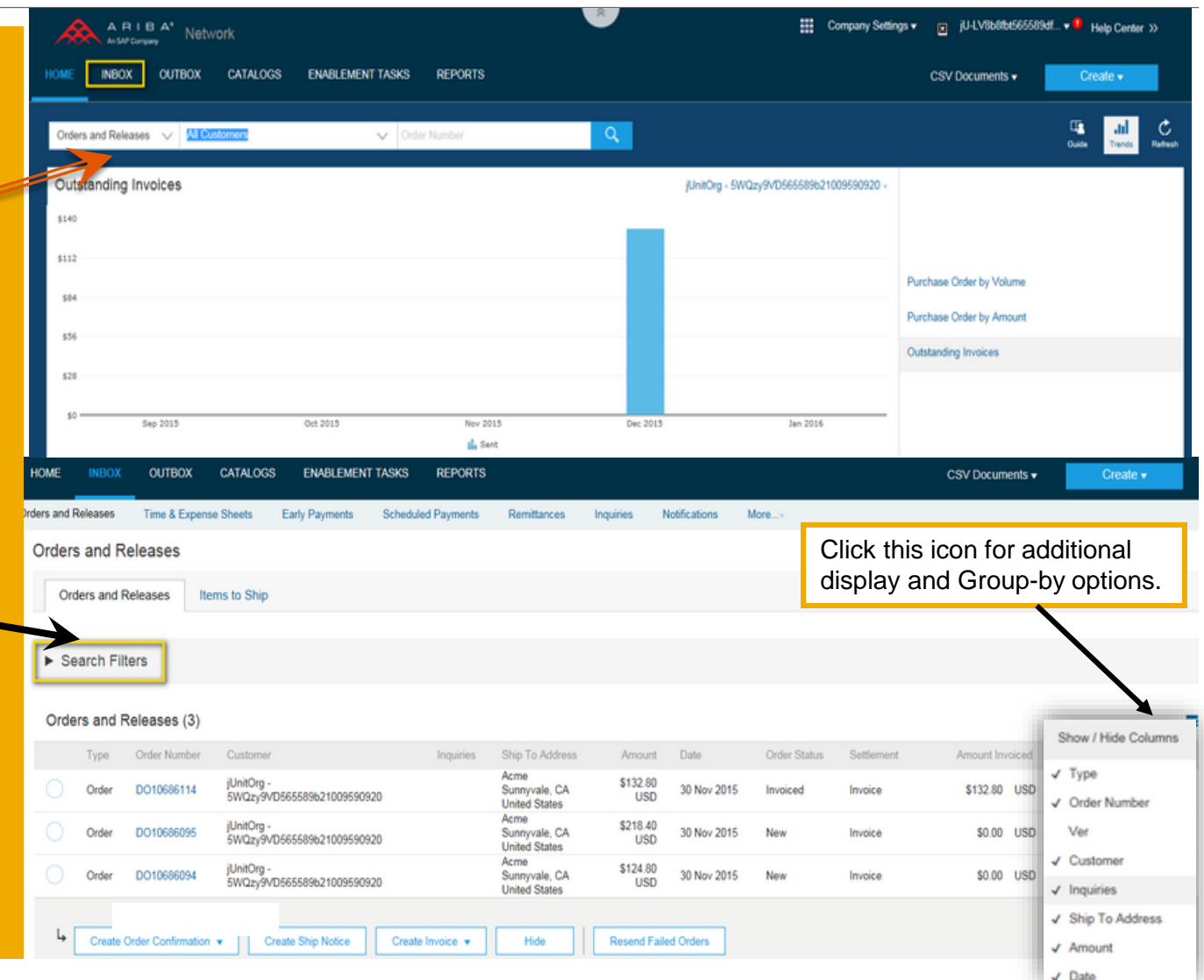

5

#### **Purchase Order Detail**

| View the details of<br>your order.<br>The order header<br>includes the order<br>date and information                                                                                             | Create Order Confirmation  Create Order Detail Order Histo From: Acme Note: You can alw | Create Ship Notice Create Invoice Hide   Print   Download PDF                                                         | Export cXML   Download CSV   Resend                     |
|----------------------------------------------------------------------------------------------------|-----------------------------------------------------------------------------------------|----------------------------------------------------------------------------------------------------|---------------------------------------------------------|
| about the buying<br>organization and<br>supplier.                                                                                                    | cXML or EDI prope<br>Additional options:<br>Export cXML to s<br>Order History for       | ation                                                                                                    |                                                         |
|                                                                                                    |                                                                                         | Line Items section describes the ordered items.<br>Each line describes a quantity of items MetLife wants to purchase. |                                                         |
| Line Items Line # Part # / Description 1 AX4518 BULLNOSE SHELVES 4 PK                                                                                                    | Type Qty (Unit)<br>Material 4 (PK)                                                      | Set the status of each line item by sending order confirmations clicking <b>Create Order Confirmation</b> .           | Show Item Details  Subtotal \$132.80 USD Details        |
| Order submitted on: Monday 30 Nov 2015 7:00 AM GMT-06:00<br>Received by Ariba Network on: Monday 30 Nov 2015 7:00 AM GMT-06:<br>This Purchase Order was sent by jUnitOrg - 5WQzy9VD565589b210095 | 00<br>90920 AN02003380347 and delivered by Ariba Network.                               | At the bottom of the purchase order is the <b>Sub-total</b> value.                                                    | Sub-total: \$132.80 USD<br>Total Invoiced: \$132.80 USD |
| Create Order Confirmation 🔻 🗑 Create Ship Notice                                                                                                    | Create Invoice  Hide   Print   Download                                                 | PDF   Export cXML   Download CSV   Resend                                                                             | Done                                                    |

6

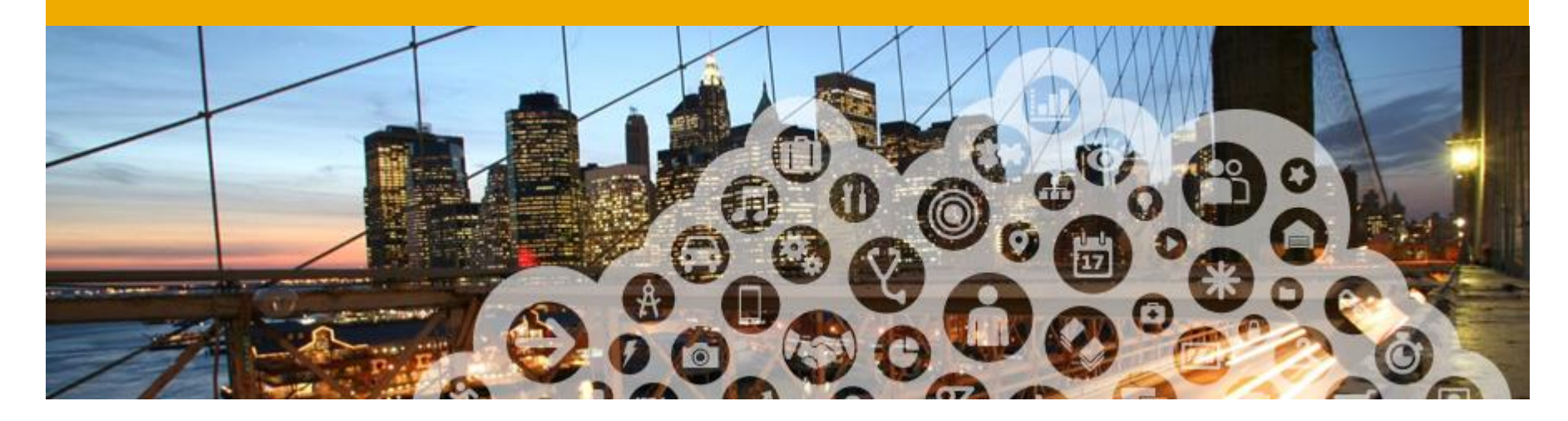

# **Order Confirmations**

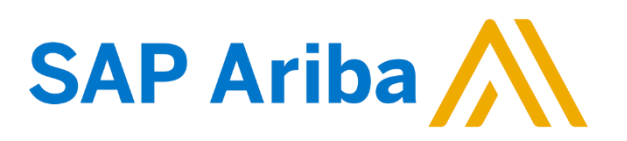

## **1** Create Order Confirmation: Confirm Entire Order

## This slide explains how to **Confirm Entire Order.**

Enter **Confirmation Number** which is any number you use to identify the order confirmation.

#### If you specify **Est. Shipping Date** or **Est. Delivery Date** information, it is applied for all line items.

You can group related line items or kit goods so that they can be processed as a unit.

Click Next when finished.

Review the order confirmation and click **Submit**.

Your order confirmation is sent to MetLife.

| Confirming PO                  |                                                                                                    | Exit       | Next             |
|--------------------------------|----------------------------------------------------------------------------------------------------|------------|------------------|
| 1 Confirm Entire<br>Order      | <ul> <li>Order Confirmation Header</li> </ul>                                                                                                   | * Indicate | s required field |
| 2 Review Order<br>Confirmation | Confirmation #: DO10685114<br>Associated Purchase Order #: DO10685114<br>Customer: jUnitOrg - 5WQzy9VD565589b21009590920<br>Supplier Reference: |            |                  |
|                                | SHIPPING AND TAX INFORMATION          Est. Shipping Date:                                                                                       |            |                  |
|                                | Line Items                                                                                                    |            |                  |

Once the order confirmation is submitted, the Order Status will display as Confirmed.

When viewing documents online, links to all related documents are displayed.

Click Done to return to the Inbox.

© 2014 - 2016 SAP Ariba. All rights reserved.

### **2** Create Order Confirmation: Reject Entire Order

## From the PO view, click the Create Order Confirmation button and select to Confirm Entire Order, Update Line Items for individual line items or Reject Entire Order.

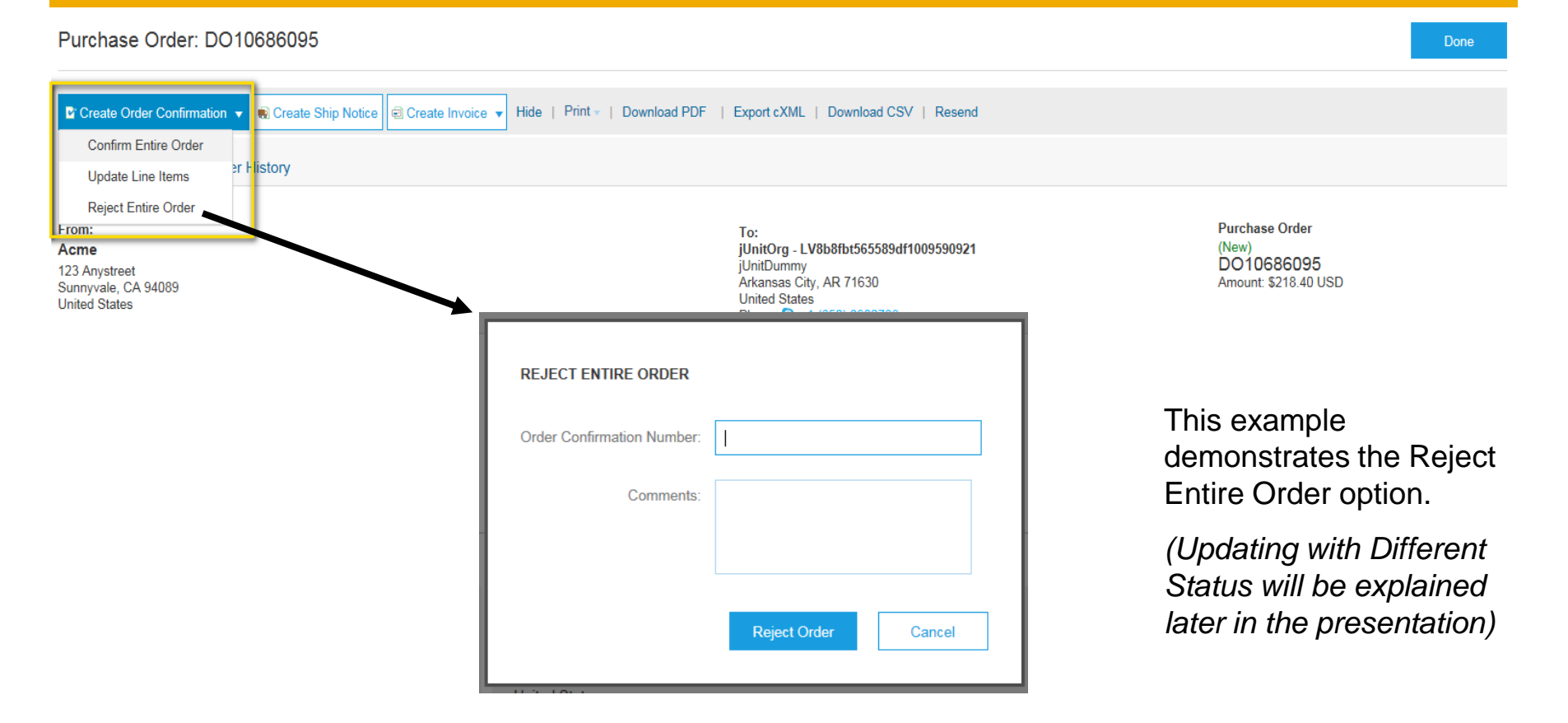

### **3** Confirm Order: Update Line Items

Purchase Order: DO10686114

Create Order Confirmation 👻 🜒 Create Ship Notice 🛛 🗐 Create Invoice 🔻 Hide | Print | Download PDF | Export cXML | Download CSV | Resend Confirm Entire Order er History Update Line Items Reject Entire Order Confirming PO 1) Update Item Status Order Confirmation Header Review 2 Confirmation #: Confirmation Associated Purchase Unter # 1001068611 Customer: jUnitOrg - 5WQzy9VD565589b21009590920 Supplier Reference: SHIPPING AND TAX INFORMATION Enter shipping and tax information at the line item level Est. Shipping Date: Est. Shipping Cost Est. Delivery Date: Est. Tax Cost: Comments Line Items Part # / Description Need By Unit Price Subtota Line # Qty (Unit) AX4518 21 Sep 2008 \$33.20 USD \$132.80 USD 4 (PK) BULLNOSE SHELVES 4 PK CURRENT ORDER STATUS 4 Unconfirmed  $\sim$ Confirm: Backorder Reject: Details Confirm All

Select **Update Line Items**, to set the status of each line item.

Fill in the requested information (the same as for **Confirm All** option).

Scroll down to view the line items and choose among possible values:

- Confirm You received the PO and will send the ordered items.
- Backorder Items are backordered. Once they available in stock, generate another order confirmation to set them to confirm.
- Reject Enter a reason why these items are rejected in the Comments field by clicking the Details button.

## **3** Confirm Order: Update Line Items - Backorder

Enter the quantity backordered in the **Backorder** data entry field.

Click **Details** to enter **Comments** and **Estimated Shipping** and **Delivery Dates** for the backordered items on the **Status Details** page.

Click **OK** when done.

Note: If using several statuses for a line item, the sum of the quantities for the statuses should equal the line item quantity.

Click Next.

| Line I | tems                                                    |               |              |             |             |
|--------|---------------------------------------------------------|---------------|--------------|-------------|-------------|
| Line # | Part # / Description                                    |               | Qty (Unit)   | Need By     | Unit Price  |
| 1      | AX4518<br>BULLNOSE SHELVES 4 PK<br>CURRENT ORDER STATUS |               | 4 (PK)       | 21 Sep 2008 | \$33.20 USD |
| Ļ      | Confirm All                                             | 4 Unconfirmed | Backorder: 2 | Reject:     | Details     |
|        |                                                         |               |              |             |             |

| Item | Part # / Description            | Qty | Unit | Need By     | Unit Price  | Subtotal     |
|------|---------------------------------|-----|------|-------------|-------------|--------------|
| 1    | AX4518<br>BULLNOSE SHELVES 4 PK | 4   | РК   | 21 Sep 2008 | \$33.20 USD | \$132.80 USD |
|      | New Order Status: 2 Backordered |     |      |             |             |              |
|      | Est. Shipping Date:             | 1   | HH.  |             |             |              |
|      | Est. Delivery Date:             |     | #13  |             |             |              |
|      | Comments:                       |     |      |             |             |              |
|      |                                 |     |      |             |             |              |
|      |                                 |     |      |             | [           | OK Cancel    |

## **3** Confirm Order: Update Line Items - Price Change

Enter the quantity in the **Confirm** data entry field.

Click **Details** to enter the details regarding the price change.

Note the new price in the Unit Price field on the Status Details page for the line item. Enter a Comment regarding the price change, if needed.

Item substitutions for the requested part can also be communicated using the **Supplier Part** field.

| Line It  | tems                                          |                     |                |             |             |             |              |
|----------|-----------------------------------------------|---------------------|----------------|-------------|-------------|-------------|--------------|
| ine #    | Part # / Description                          | Qty (Unit)          |                | Need By     |             | Unit Price  | Subtotal     |
|          | AX4518                                        | 4 (PK)              |                | 21 Sep 2008 |             | \$33.20 USD | \$132.80 USD |
|          | BULLNOSE SHELVES 4 PK<br>CURRENT ORDER STATUS |                     |                |             |             |             |              |
|          | Confirm: 3                                    | Backorder:          |                | Reje        | ct:         | Details     |              |
| <b>۲</b> | Confirm All                                   |                     |                |             |             |             |              |
| ltem     | Part # / Description                          |                     | Qty            | Unit        | Need By     |             | Unit Price   |
| 1        | AX4518<br>BULLNOSE SHELVES 4 PK               |                     | 4              | РК          | 21 Sep 2008 |             | \$33.20 USD  |
|          | New Order Status: 3 Confirmed                 |                     |                |             |             |             |              |
|          |                                               | Est. Shipping Date: | 1              |             |             |             |              |
|          |                                               | Est. Delivery Date: |                |             |             |             |              |
|          |                                               | Unit Price:*        | \$33.20 USD    |             |             |             |              |
|          |                                               | Supplier Part:      | AX4518         |             |             |             |              |
|          |                                               | Comments;           |                |             |             |             |              |
|          |                                               | Description:        | BULLNOSE SHELV | ES 4 PK     |             |             |              |
|          |                                               | Subtotal: 🛈         | \$99.60 USD    |             |             |             |              |

Update the **Description** as needed. Click **OK** when done.

### **3** Confirm Order: Update Line Items - Reject

Enter the quantity in the **Reject** data entry field to reject item.

Click the **Details** button to enter a reason for the rejection in the **Comments** field on the **Status Details** page.

Click OK when done.

| Line It | Line Items                                                |                        |            |             |             |              |  |  |  |  |  |
|---------|-----------------------------------------------------------|------------------------|------------|-------------|-------------|--------------|--|--|--|--|--|
| Line #  | Part # / Description                                      |                        | Qty (Unit) | Need By     | Unit Price  | Subtotal     |  |  |  |  |  |
| 1       | AX4518                                                    |                        | 7 (PK)     | 21 Sep 2008 | \$31.20 USD | \$218.40 USD |  |  |  |  |  |
|         | BULLNOSE SHELVES 4 PK<br>CURRENT ORDER STATUS<br>Confirm: | 7 Unconfirmed<br>Backı | order.     | Reject: 1   | Details     |              |  |  |  |  |  |

| 1 | AX4518<br>BULLNOSE SHELVES 4 PK<br>New Order Status: 1 Rejected |           | 7 | РК | 21 Sep 2008 | \$31.20 USD |
|---|-----------------------------------------------------------------|-----------|---|----|-------------|-------------|
|   |                                                                 | Comments: | 1 |    |             |             |

### **3** Confirm Order: Update Line Items

Continue to update the status for **each line item on the purchase order**. Once finished, click **Next** to proceed to the review page.

Review the order confirmation and click **Submit**. Your order confirmation is sent to MetLife.

The Order Status will display as Partially Confirmed if items were backordered or not fully confirmed.

Generate another order confirmation to set them to confirm if needed.

Click **Done** to return to the Inbox.

| Purchase Order: DO10686095                                             |               |                                                               |                                                                                                    |                             |                                                                               |               |  |  |  |
|------------------------------------------------------------------------|---------------|---------------------------------------------------------------|----------------------------------------------------------------------------------------------------|-----------------------------|-------------------------------------------------------------------------------|---------------|--|--|--|
|                                                                        |               |                                                               |                                                                                                    |                             |                                                                               |               |  |  |  |
| Order Detail                                                           | Order History |                                                               |                                                                                                    |                             |                                                                               |               |  |  |  |
| From:<br>Acme<br>123 Anystreet<br>Sunnyvale, CA 94089<br>United States |               |                                                               | To:<br>jUnitOrg - LV8b8fbt565589df1009590921<br>jUnitDummy<br>Arkansas City, AR 71630<br>United States<br>Phone: S +1 (650) 3902788<br>Fax: S +1 (650) 3902788<br>Email: junk@phoenix.ariba.com |                             | Purchase Order<br>(Partially Confirmed)<br>DO10686095<br>Amount: \$218.40 USD |               |  |  |  |
|                                                                        |               |                                                               |                                                                                                    |                             | Routing Status: Acknow<br>Related Documents: 2 0975                           | vledged<br>54 |  |  |  |
| Ship All Items To                                                      |               | Bill To                                                       |                                                                                                    | Deliver To                  |                                                                               |               |  |  |  |
| Acme<br>123 Anystreet<br>Sunnyvale, CA 94085<br>United States          | 9             | Acme<br>123 Anystreet<br>Sunnyvale, CA 94089<br>United States |                                                                                                    | Joe Smith<br>Mailstop M-543 |                                                                               |               |  |  |  |

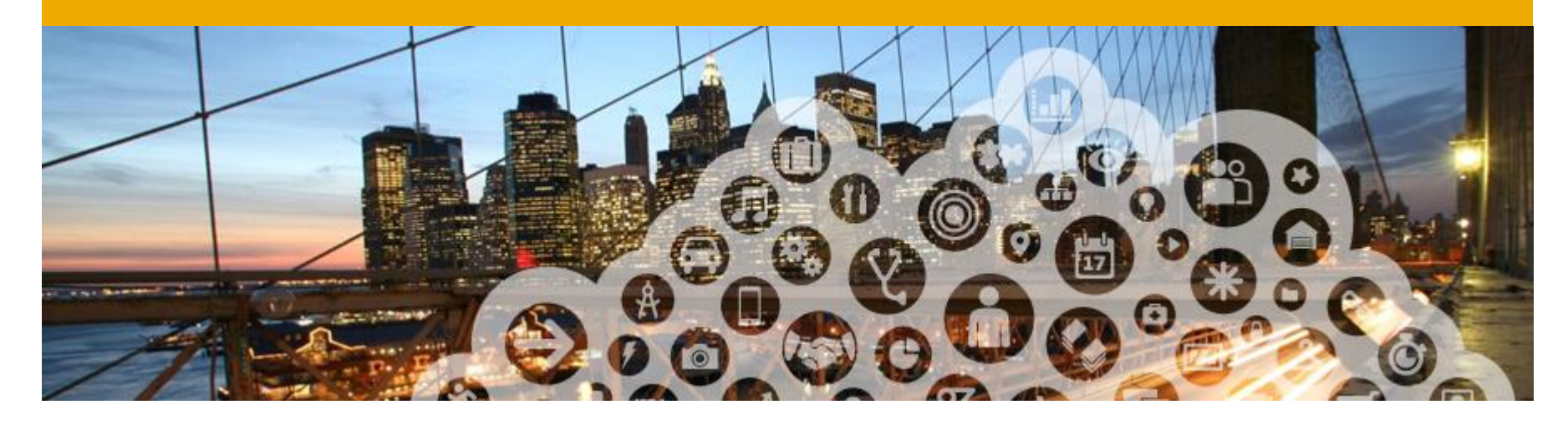

# **Ship Notices**

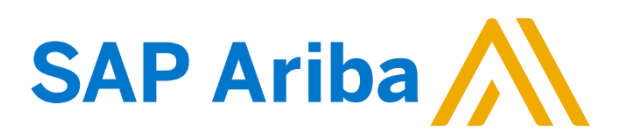

### **1** Create Ship Notice

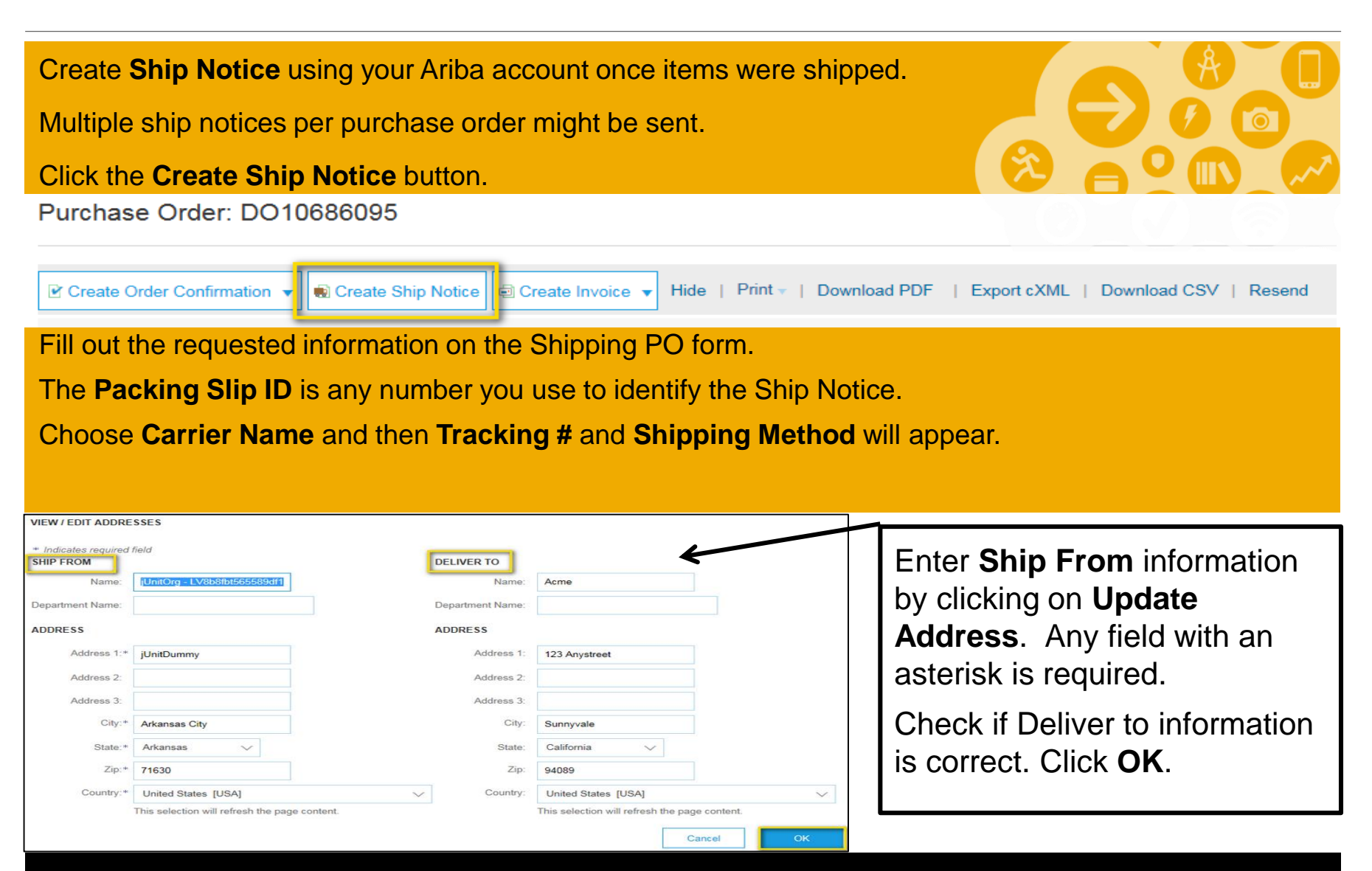

### **2** Delivery Terms and Transportation Details

|                                                              | Carrier Nam  | e. | Manage Carrier                    |
|--------------------------------------------------------------|--------------|----|-----------------------------------|
| Delivery terms and other<br>transportation details can be    | Service Leve | :  | Preferred Carriers                |
| included on all advance ship<br>notices to support a broader |              |    | Airborne Express                  |
| range of shipping information collaboration.                 |              |    | FedEx<br>UPS<br>US Postal Service |
|                                                              |              |    | Other                             |

| DELIVERY AND                   | TRANSPORT INFORMATION    |          |                                                                   |                    |            |            |
|--------------------------------|--------------------------|----------|-------------------------------------------------------------------|--------------------|------------|------------|
| Delivery Terr                  | ns:                      |          | Shippin                                                           | ng Payment Method: | Account 🗨  |            |
| Delivery Terr                  | ms Description:          |          | Delivery Terms                                                    | Contract Number:   |            |            |
| Transport Ter<br>Transport Ter | rms:<br>rms Description: | Ex Works | Collected By Customer<br>Delivery Condition<br>Despatch Condition | ) Instructions:    |            | .::        |
|                                |                          |          | Transport Condition                                               |                    |            |            |
|                                |                          |          | Ex Works<br>Free Carrier                                          |                    |            |            |
| ADDITIONA                      | L FIELDS                 |          | Delivered at Terminal<br>Delivered at Place<br>Carriage Paid To   |                    |            |            |
|                                |                          |          | Carriage and Insurance Paid to                                    |                    |            |            |
| Item                           | Part # / Description     |          | C Delivered Duty Paid                                             | Need By            | Unit Price | Subtotal   |
| 10                             | Test-1178<br>test item   |          | 1 Free on Board                                                   | L May 2013         | 10.00EUR   | 1,000.00EL |

### **3** Create Ship Notice - Details

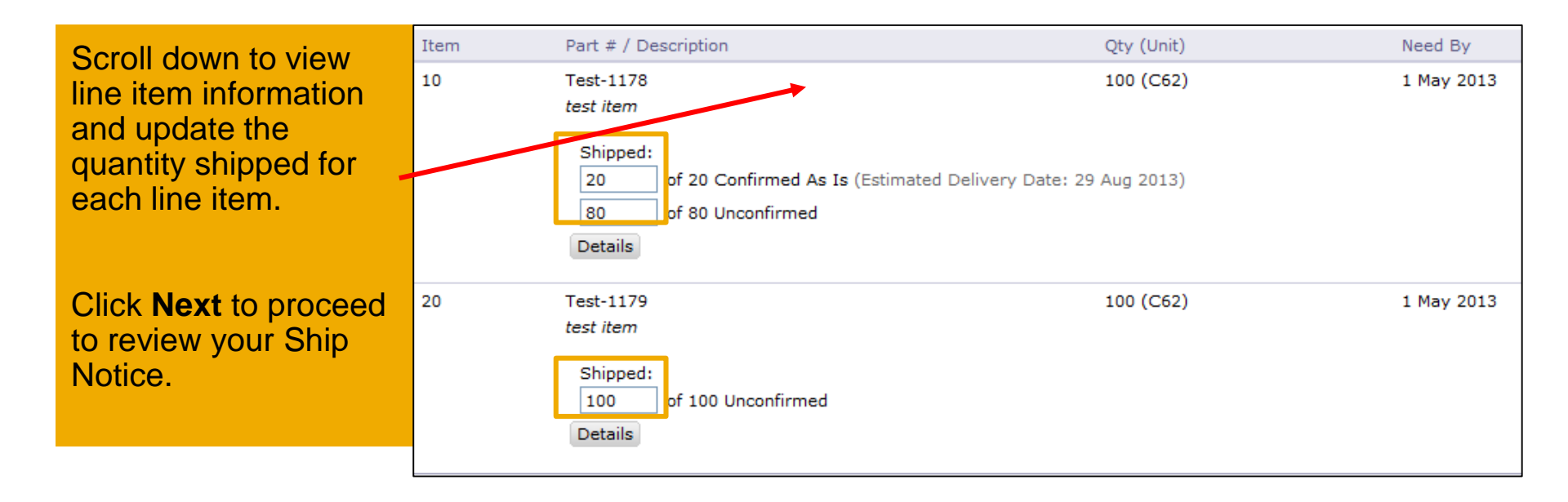

| 20 | Test-1179<br>test item                        | 100 (C62) | 1 May 2013 | 10.00EUR | 1,000.00EUR |
|----|-----------------------------------------------|-----------|------------|----------|-------------|
|    | Shipped:<br>100 of 100 Unconfirmed<br>Details |           |            |          |             |
|    |                                               |           |            |          |             |
|    |                                               |           |            |          | Next  Exit  |

### **3** Submit Ship Notice

After reviewing your Ship Notice, click **Submit** to send Ship Notice to MetLife.

Ship Notices provide improved communications to help avoid unnecessary calls to order support department.

| Create Ship Notice                                                                              | Previous | Submit                                                        | Exit |  |  |
|-------------------------------------------------------------------------------------------------|----------|---------------------------------------------------------------|------|--|--|
|                                                                                                 |          |                                                               |      |  |  |
| SHIP FROM                                                                                       |          | DELIVER TO                                                    |      |  |  |
| jUnitOrg - OynCyo1H56558c491009590540<br>jUnitDummy<br>Arkansas City, AR 71630<br>United States |          | Acme<br>123 Anystreet<br>Sunnyvale, CA 94089<br>United States |      |  |  |
| Ship Notice Header                                                                              |          |                                                               |      |  |  |
| SHIPPING                                                                                        |          | TRACKING                                                      |      |  |  |
| Packing Slip ID:                                                                                | 231      | Tracking information not provided.                            |      |  |  |
| Invoice #:                                                                                      |          |                                                               |      |  |  |
| Requested Delivery Date:                                                                        |          |                                                               |      |  |  |
| Ship Notice Type:                                                                               | Actual   |                                                               |      |  |  |

After submitting your Ship Notice, the Order Status will be updated to Shipped.

Submitted Ship Notices can be viewed from **Outbox** or by clicking the link under the Related Documents from the PO View.

Click **Done** to return to the **Home** page.

| Order Detail Order History                               |                                                                                                    |                                                                   |
|----------------------------------------------------------|----------------------------------------------------------------------------------------------------|-------------------------------------------------------------------|
| n:<br>ne<br>Anystreet<br>inyvale, CA 94089<br>ted States | To:<br>jUnitOrg - OynCyo1H56558c491009590540<br>jUnitDummy<br>Arkansas City, AR 71630<br>United States<br>Phone: S +1 (650) 3902788<br>Fax: S +1 (650) 3902788<br>Email: junk@phoenix.ariba.com | Purchase Order<br>(Shipped)<br>DO10686115<br>Amount: \$468.00 USD |

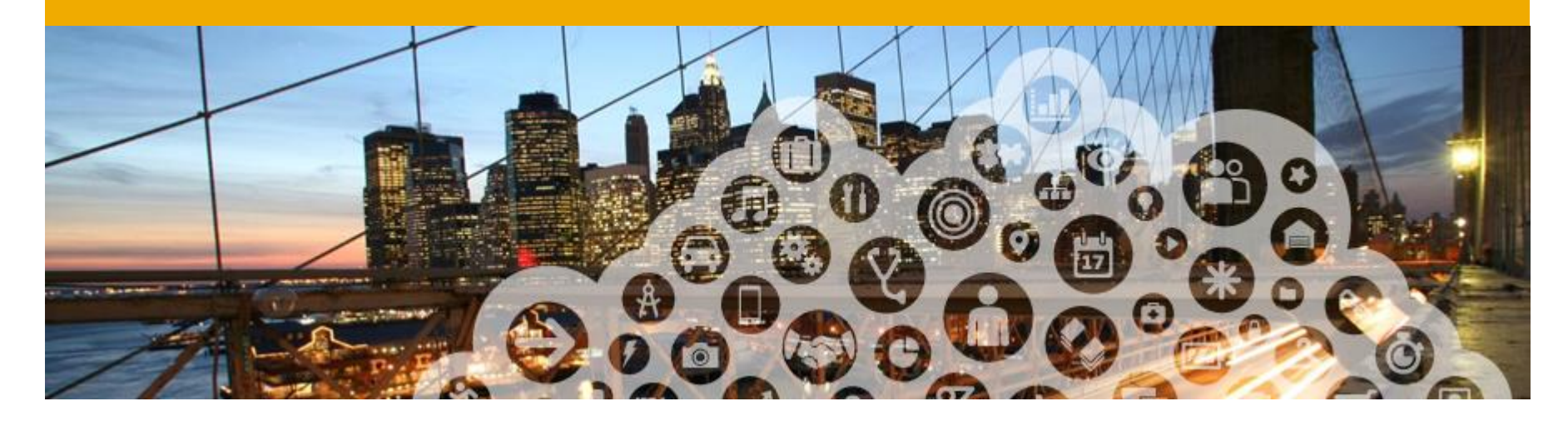

# **PDF Generation**

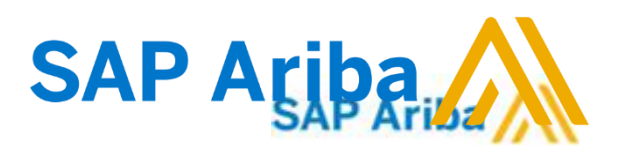

#### **PDF Generation**

## The option to Download a PDF version of the PO is now present

as shown.

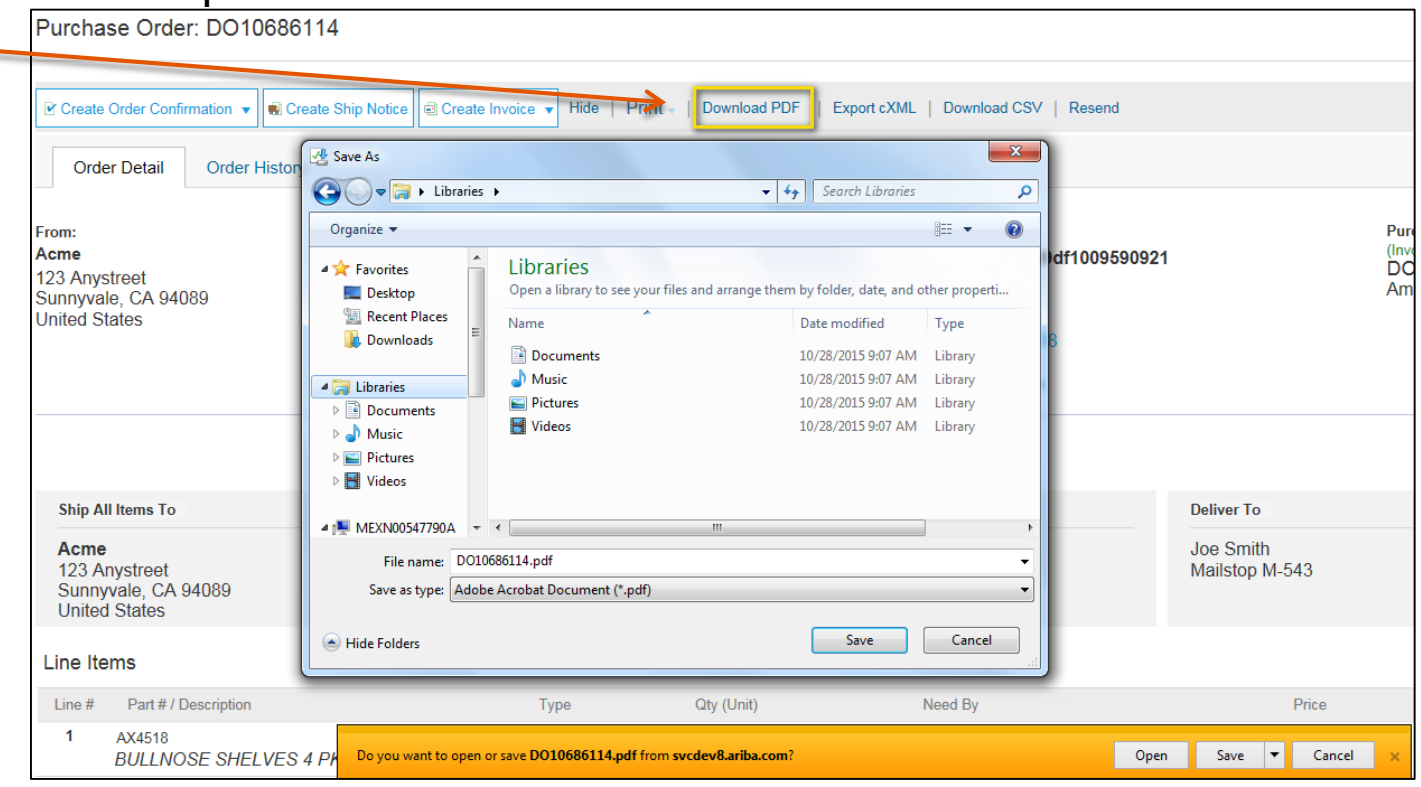

Note: If the document exceeds 1000 lines or is larger than 1MB size, details are not shown in the UI. Therefore the detail is not included in the PDF generated [Increased Document Size Support feature].

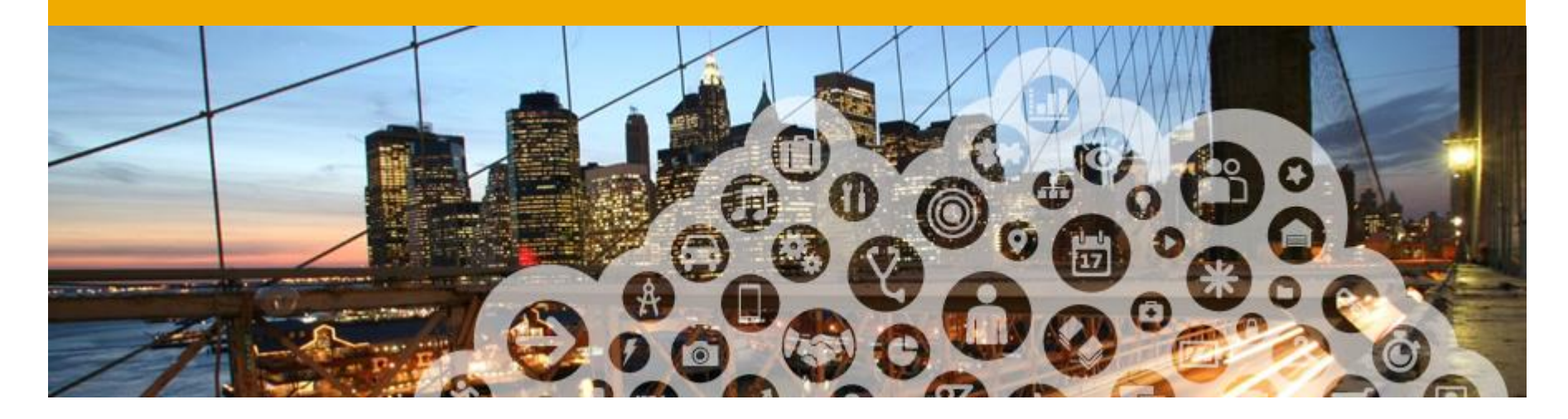

# **Ariba Network Support**

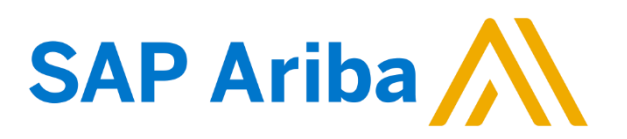

#### **Training and Resources** Metlife Supplier Information Portal

Buyer specific information is available in one place. Select the option **Customer Settings** in the top right corner and then click the **Customer Relationships** link. Account Settings

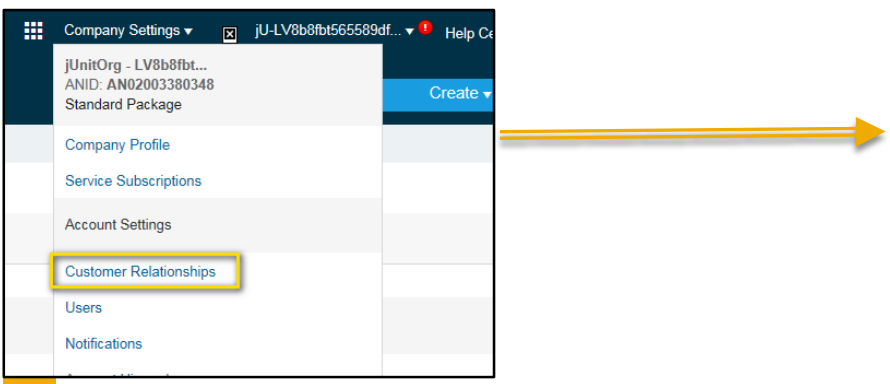

- Select the buyer name to view transactional rules:
  - Customer Invoice Rules determine what you can enter when you create invoices
- 2 Select **Supplier Information Portal** to view the following presentations to learn more about transacting with MetLife:
  - o Account Configuration Guide
  - MetLife Purchase Order Confirmation and Ship Notice Guide
  - Supplier Membership Program / Supplier Registration Guide

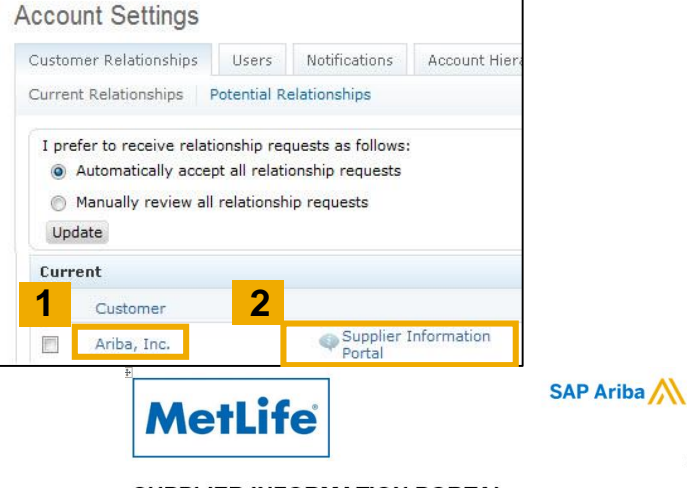

#### SUPPLIER INFORMATION PORTAL

Introduction and Overview

Dear Supplier,

Welcome to MetLife Supplier Information Portall This portal provides information for all suppliers that are conducting business with MetLife via the <u>Atiba</u> Network (AN). Your customer selected SAP <u>Atiba</u> as their electronic transaction provider and will use the <u>Atiba</u> Network to exchange purchase orders.

What information are you looking for?

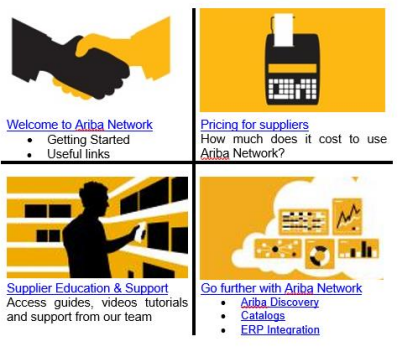

#### Training and Resources - Ariba Network Standard Documentation

Go to: <u>http://supplier.ariba.com</u>

#### Click Help link

Click Help Center, Then click on Learning Center to access Product Documentation

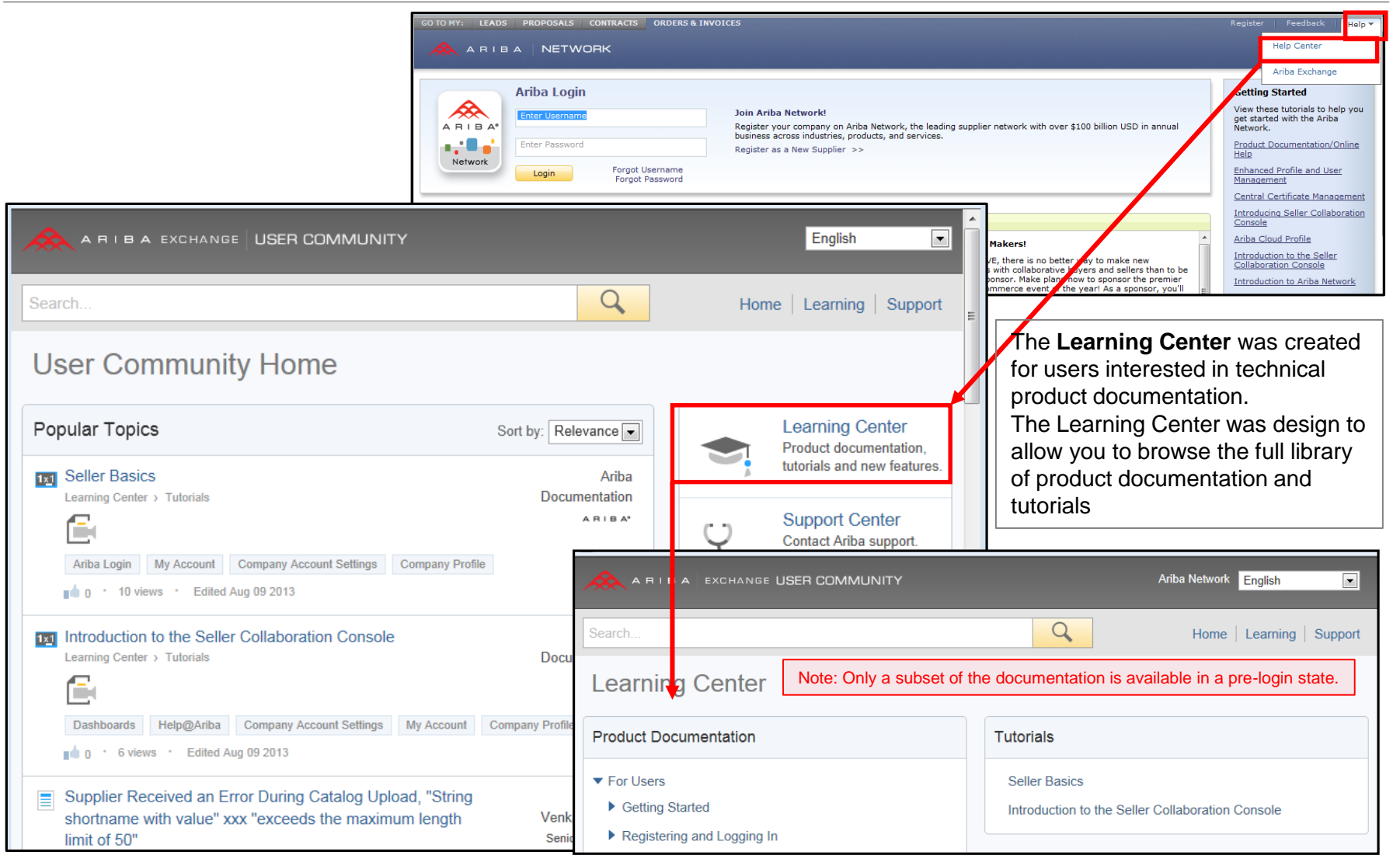

#### Training and Resources - Ariba Network Standard Documentation

Standard Documentation can be accessed also from your account. Click on **Help** button on Home page of your account, **click Help Center** 

Click For Users or For Administration tab to view Ariba Network Administrator's documentation

| A R I B A* Network                                                       | 🗰 Company Settings 🗸 🙎 jUnitOrg - LV8bSfbt 📌 Help Center >>                                                                                                    |
|--------------------------------------------------------------------------|----------------------------------------------------------------------------------------------------|
| HOME INBOX OUTBOX CATALOGS ENABLEMENT TASKS REPORTS                      | CSV Documents -                                                                                                    |
| Orders and Releases     V     All Customers     V     Order Number     Q | Ta ali C<br>Guide Trends Refresh                                                                                                    |
| Purchase Order by Volume                                                 | Last 12 months -                                                                                                    |
| 3 A R I B A EXCHANGE USER COMMUNITY                                      | Test Supplier English                                                                                                    |
| Search                                                                   | Home   Learning   Support                                                                                                    |
| Learning Center                                                          |                                                                                                    |
| Product Documentation                                                    | Tutorials                                                                                                    |
| <ul> <li>For Users</li> <li>For Administrators</li> </ul>                | Tutorials<br>Registration and Account Setup<br>Seller Basics<br>Introduction to the Seller Collaboration Console<br>Orders and Invoices<br>Handling Purchase Orders in Ariba Network<br>Collaborating with Your Customers<br>Creating a PO-Based Invoice<br>Creating an Invoice Advanced Topics |
| Privacy Statement Terms of Use : @1996-2013 Ariba, Inc.                  | Security Disclosure Legal Notices All Rights Reserved                                                                                                    |

## Help Center – Helpful things to know...

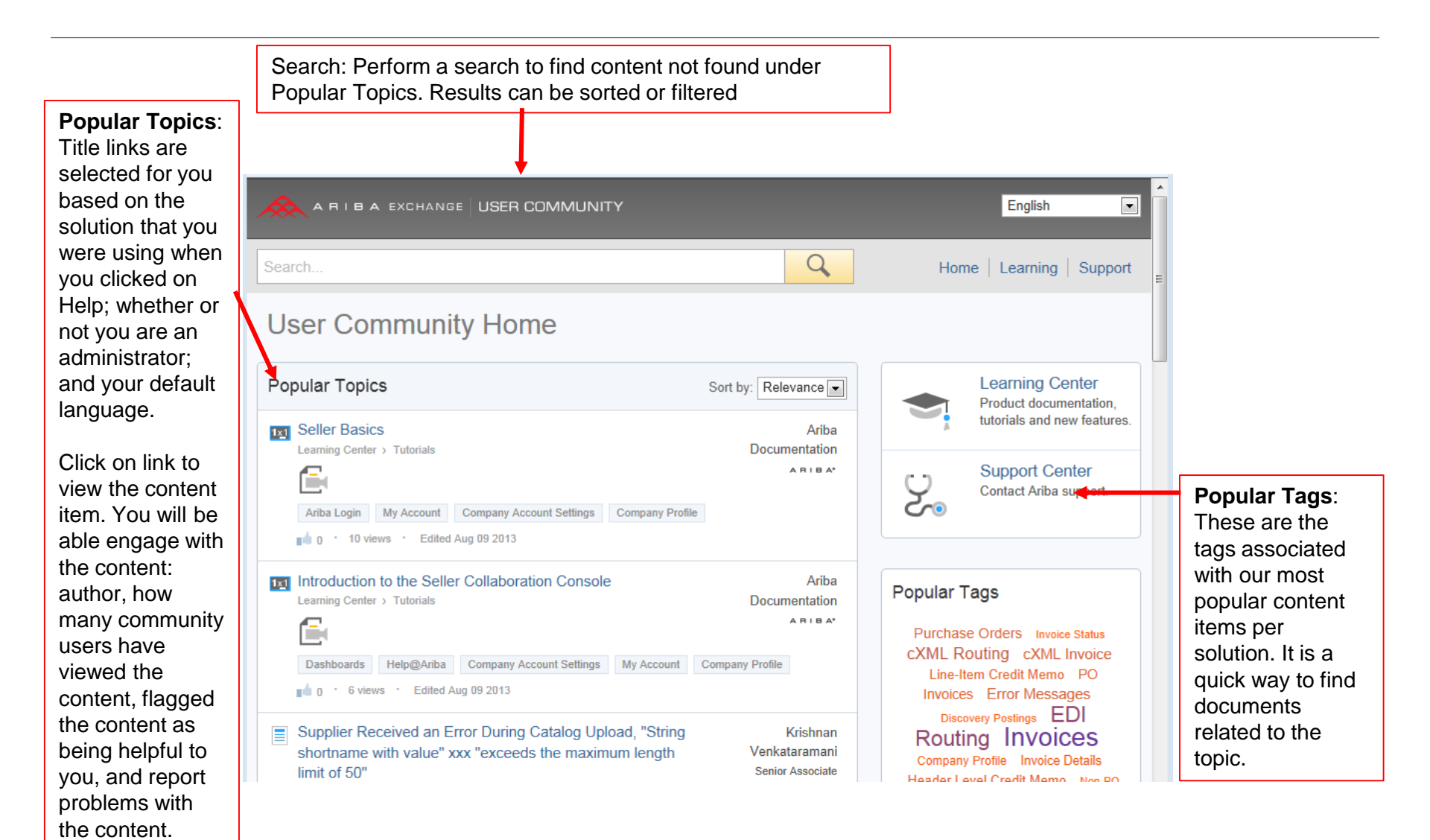

#### **Training and resources**

Ariba Network standard documentation and useful links

#### Go to: http://supplier.ariba.com

Click on the **Help** link in the upper right hand corner of the page to access **Help Center.** In **Learning** center there is **Product Documentation** available for Users or Administrators.

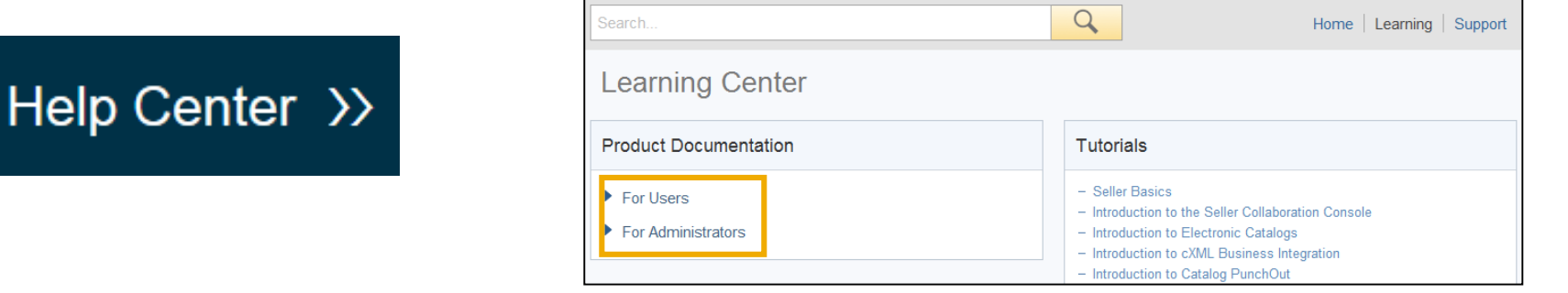

**Useful Links** 

- Ariba Supplier Membership page <u>http://www.ariba.com/suppliermembership</u>
- Ariba Network Hot Issues and FAQs <u>https://connect.ariba.com/anfaq.htm</u>
- Ariba Cloud Statistics <u>http://trust.ariba.com</u>
   Detailed information and latest notifications about product issues and planned downtime—if any during a given day
- Ariba Discovery <u>http://www.ariba.com/solutions/discovery-for-suppliers.cfm</u>
- Ariba Network Notifications <u>http://netstat.ariba.com</u>
   Information about downtime, new releases and new features

#### Who should you contact?

#### **Supplier Support During Deployment**

#### Ariba Network Registration or Configuration Support

Please contact <u>MetlifeEnablement@ariba.com</u> for any questions regarding registration, configuration, Supplier Membership Program fees, or general Ariba Network questions.

#### MetLife Business Process Support

Please contact the MetLife Supplier Enablement team at <u>Rathi.Manjunath@metlife.ae</u> for business-related questions.

#### **Supplier Support Post Go-Live**

Ariba Network Support for Actively Transacting Suppliers

| Region                         | Contact Number   |
|--------------------------------|------------------|
| North/South America            | 1 412 222 6153   |
| USA Toll Free                  | 1 866 218 2155   |
| Europe, Middle East and Africa | +44 20 7187 4144 |
| UK Toll free                   | 0800 358 3556    |
| Germany Toll free              | 0800 101 1989    |
| France Toll free               | 0800 945 115     |
| The Netherlands Toll free      | 0800 0200 582    |
| Asia Pacific                   | +65 6311 4745    |

#### **Supplier support post Go-Live** Help Center **Supplier Login** Go to http://supplier.ariba.com. If you forgot your username or password click on the link Forgot Username or Forgot Password. Login orgot Username or Password New to Ariba? To access our Help Center, log into your Register Now or Learn More Help Center >> account QO to or http://supplier.ariba.com. Ariba Network EMEA Administrator Click the **Help** link in top right corner. ARIBA EXCHANGE USER COMMUNITY Click Help Center and go to Support Q Home | Learning | Support section Support Center Search for any topic you would like to Common Troubleshooting Tags I need help with invoices Update know more about. If none of the articles Invoice Details Invoices Best Matches answers your query, click on Create Billing for Subscriptions Representation of the second second s **Online Service Request** button to Buver Transaction Rules Ariba Login Creating Standard Invoices PunchIn Service Subscriptions EDI Routing contact our Customer Support. Canceling, Editing, and Resubmitting Invoices Invoice Status Contract Invoices Can I invoice for freight alone? Fill out our webform Select Problem Invoice Comments and Attachments Fields Error Messages New Features ◀ 1 2 3 ... 94 ► Type. Note Metlife in the Issue Can't find an answer? **Description**. Ariba Cloud Status Create Online Service Request